On the Required Training webpage click on the course title to expand

Your Training Summary will be updated on My Human Resources on the next business day. You may